## Google ドライブへのバックアップ方法

Google ドライブは、Google のオンラインストレージサービスです。

- パソコンで作成したファイルは、Google ドライブにバックアップまたは移動し保存することを 推奨します。バックアップをすることで、パソコン故障時などデータの紛失を防ぐことができます。 また、ドライブにファイルを移動することで、パソコンの空き容量を増やすこともできます。
- 大学の「Google ドライブ」の個人ストレージ容量上限:20GB(めやす)

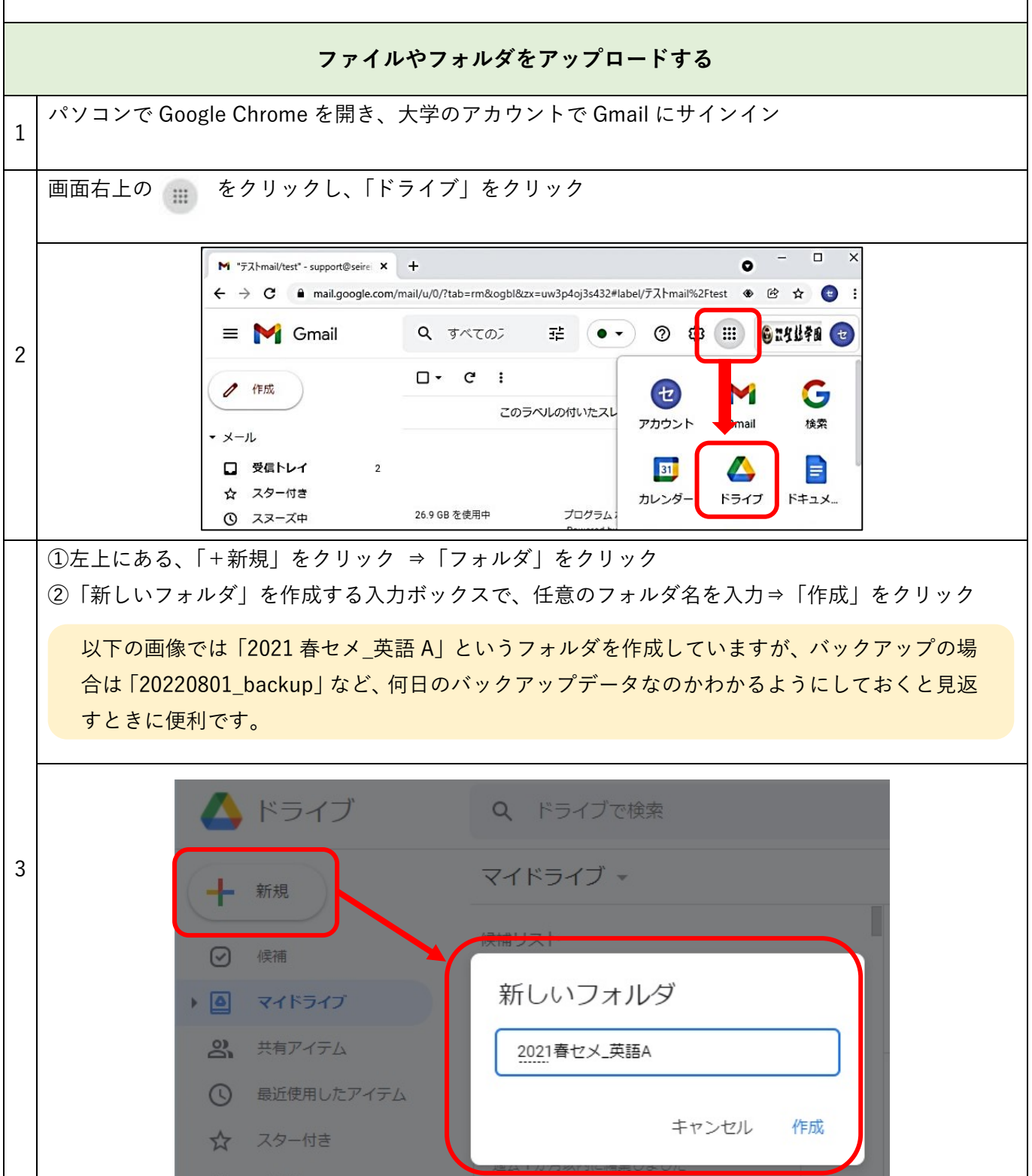

①作成したフォルダをダブルクリックで開く
 ②ファイルをドライブへ保存(以下のAまたはBの方法で)

 A)保存したいファイル(ここではデスクトップ上にある)をGoogleドライブに、「ドラッグ&ドロップ」(フォルダごとドラッグドラックして保存することも可能) または、

B) ドライブを右クリックし、「ファイルのアップロード」または「フォルダのアップロード」を クリックして保存したいファイルやフォルダを選択

|                                                                                             | A)ドラッグ&                                                            | ドロップ                                                                                                    | B                                                                                                    | )ファイルの選択                                                                                                    |
|---------------------------------------------------------------------------------------------|--------------------------------------------------------------------|----------------------------------------------------------------------------------------------------|----------------------------------------------------------------------------------------------------|----------------------------------------------------------------------------------------------------|
| Milenosofitikidge                                                                           | 🝐 ドライブ                                                             | Q ドライブで検索                                                                                                    | 🔥 ドライブ                                                                                                    | Q ドライブで検索                                                                                                    |
| Google dironte                                                                              | <ul> <li>+ 新規</li> <li>○ 候補</li> </ul>                             | マイドライブ > 2021春セメ_英                                                                                                    | <ul> <li>➡ 新規</li> <li>☑ 候補</li> </ul>                                                                                                    | マイドライブ > 2021春セメ_英語A マ<br>① ショートカットでマイドライブをシンプルに<br>款週期以内に、提数のフォルダに保存されているアイテムはショートカ                                                                                                    |
| U<br>U<br>U<br>U<br>U<br>U<br>U<br>U<br>U<br>U<br>U<br>U<br>U<br>U<br>U<br>U<br>U<br>U<br>U | <ul> <li>▶ ● マイドライブ</li> <li>※ 共有アイテム</li> </ul>                   |                                                                                                    | <ul> <li>マイドライブ</li> <li>共有ドライブ</li> </ul>                                                                                                    | 100回回時にに、後期のジスルシーに時代でなっているシイナンAはシュートン<br>のアクセス権は変更されません。詳細                                                                                                    |
|                                                                                             | <ul> <li>③ 最近5-3、キアイテム</li> <li>☆ スター付き</li> <li>Ⅲ ゴミ箱</li> </ul>  | googledines + = ½-                                                                                                    | <ul> <li>○ 共有アイテム</li> <li>○ 最近使用したアイテム</li> <li>☆ スター付き</li> </ul>                                                                                                    | <ul> <li>         ・ 新しいフォルタ         ・         ・         ・</li></ul>                                                                                                    |
|                                                                                             | <ul> <li>保存容量</li> <li>26.89 GB 使用</li> </ul>                      | ここに<br>または、[s                                                                                                    | <ul> <li>□ ゴミ箱</li> <li>○ 保存容量</li> <li>29.05 GB 使用中</li> </ul>                                                                                                    | <ul> <li>Google ドキュメント →</li> <li>Google スプレッドシート →</li> <li>Google スプイド →</li> <li>Google スライド →</li> <li>Google フォーム →</li> </ul>                                                                                                    |
|                                                                                             | ☞ 管理コンソール                                                          | ファイルをドロップして次のフォルダにアッ:<br>2021春セメ 英語A                                                                                                    |                                                                                                    | その他 > イルをドロ・<br>または、「新規ポタンをクリックし                                                                                                    |
| 「アップロード完了」のメッセージが表示されたら、保存完了。                                                               |                                                                    |                                                                                                    |                                                                                                    |                                                                                                    |
| 5 1 個のアップロード完了 × ×                                                                          |                                                                    |                                                                                                    |                                                                                                    |                                                                                                    |
|                                                                                             |                                                                    | googledrive01.jpg                                                                                                    |                                                                                                    |                                                                                                    |
|                                                                                             | ν<br>κ<br>κ<br>κ<br>κ<br>κ<br>κ<br>κ<br>κ<br>κ<br>κ<br>κ<br>κ<br>κ | <ul> <li>A)ドラッグ&amp;</li> <li>A)ドラッグ&amp;</li> <li>ドライブ</li> <li>+ 新規</li> <li>○ 條酒</li> <li>○ ※売取アイテム</li> <li>○ 融社の・キマイテム</li> <li>☆ スクー付き</li> <li>回 ゴミ箱</li> <li>○ 保存容量</li> <li>26.89 GB 使用</li> <li>② 管理コンソール</li> </ul> | A)ドラッグ&ドロップ         A)ドラッグ&ドロップ         A)ドラッグ&ドロップ         A)ドラッグ&ドライブ         A) ドラッグ&ドライブ         A) ドラック         A) ドラック         A) ドライブ         A) ドライブ         A) ドライブ         A) ドライブ         A) ドライブ         A) ボラック         A) ドライブ         A) ボライブ         A) ボライジ         A) ボライジ         A) ボライジ         A) ボライジ         A) ボライジ         A) ボライジ         A) ボライジ         A) ボライジ         A) ボライジ         A) ボライジ         A) ボライジ         A) ボライジ         A) ボライジ         A) ボラジン         A) ボラジン     < | A)ドラッグ&ドロップ       B)         Image: Sector Sector Sec |

Google ドライブに入れたファイルは Google アカウントにサインインすれば、他の PC やスマホからも閲覧 可能です。